## 1. Slackと体温検知アプリの連携手順

#### SlackでのIncoming Webhookの設定を行います

Incoming Webhookは、外部ソースからの情報を簡単にワークスペースと共有する方法です。Slackの任意のチャンネルにデータを送信します。

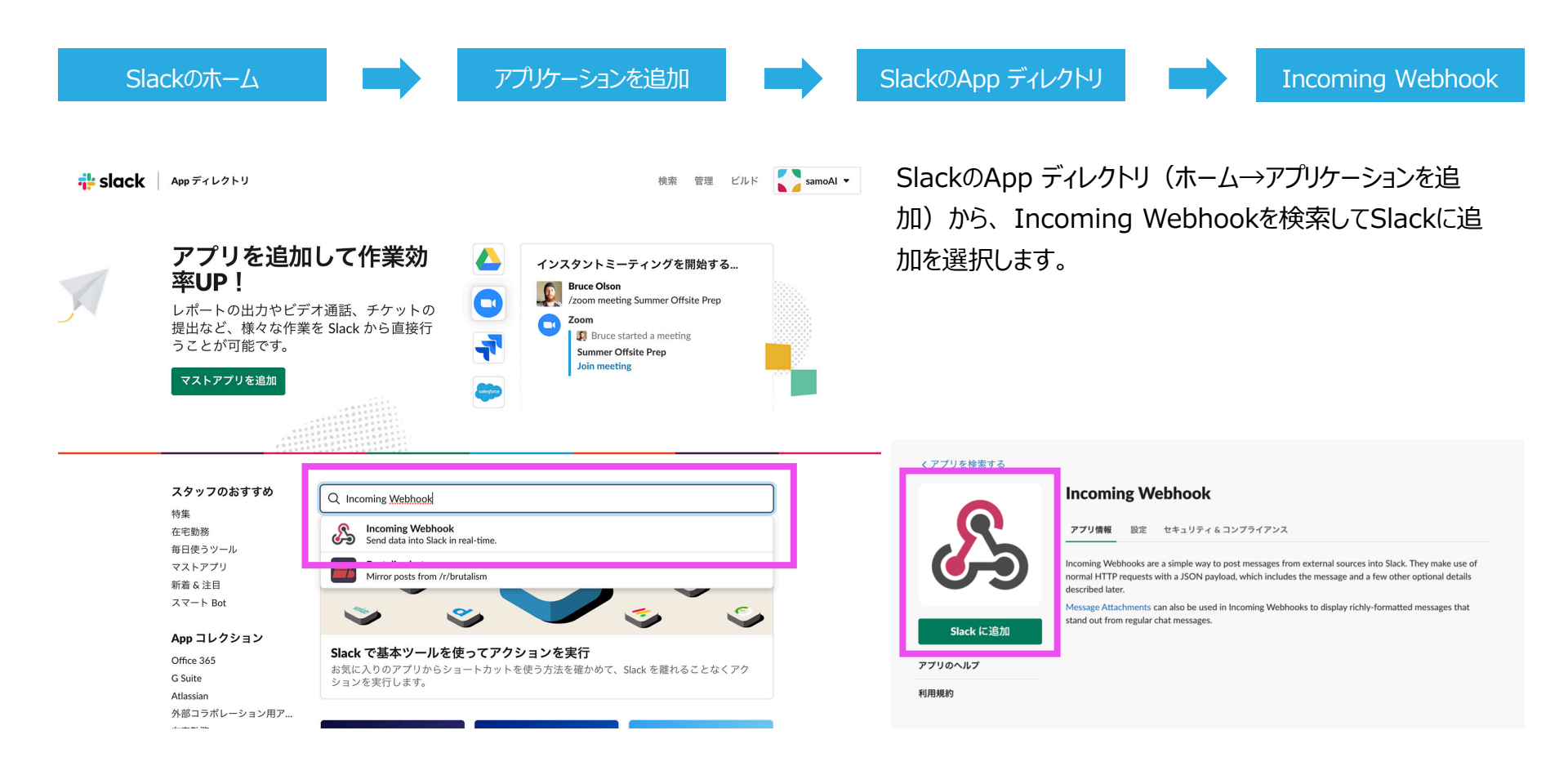

## 2. Slackのチャンネルを紐付け

#### Incoming Webhookの設定からSlackに通知したいチャンネルを選択します。

あらかじめ、通知したいチャンネルを作成しておくと便利です。選択時に、新しいチャンネルをその場で作成することもできます。

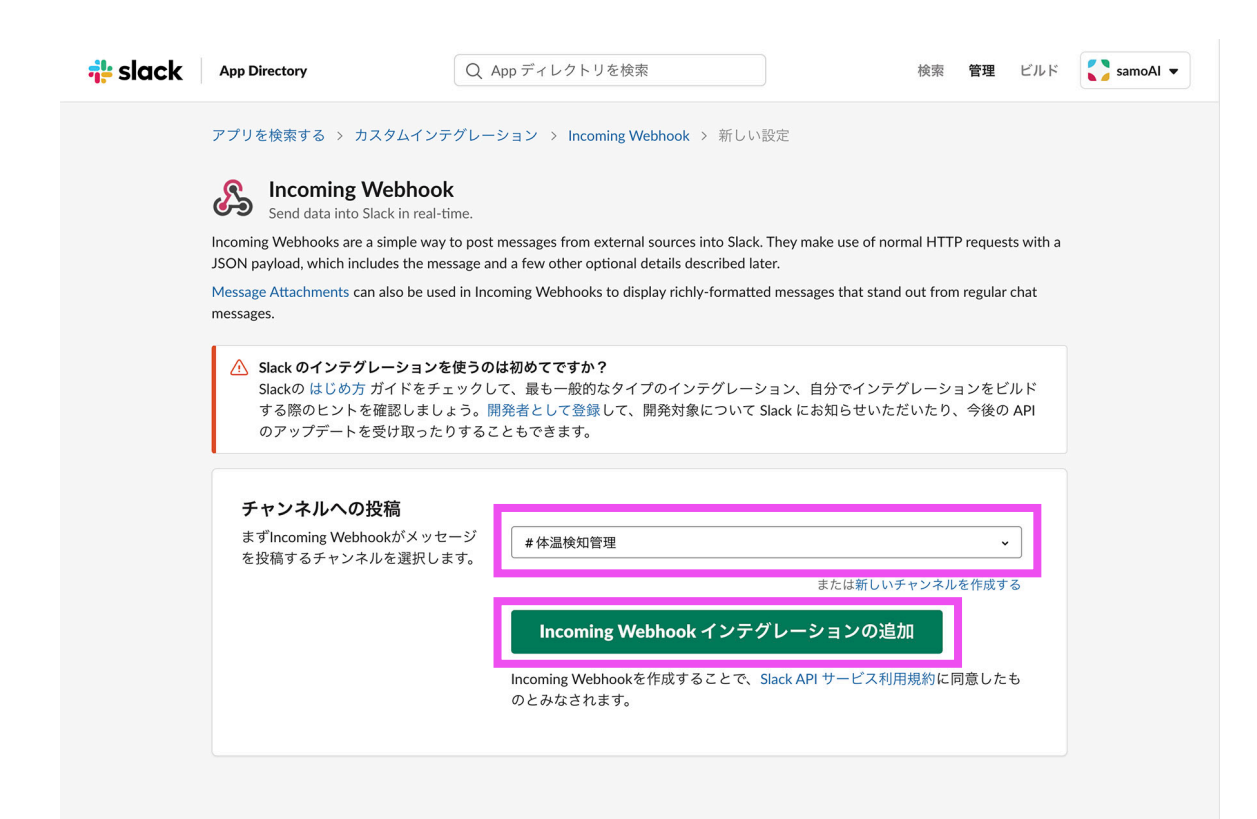

チャンネルを選択後、インテグレーションの 追加を押すことで、チャンネルへの紐付けが 完成します。

# 3. Webhook URLを体温検知アプリに入力

Webhook URLが自動で生成されるので、そのURLをコピーして、体温検知アプリの設定画面から外部連携に入力することで、チャンネルへの通知設定は終了です。

| 💤 slack | App ディレクトリ                                                               | Q App ディレクトリを検索                         | 検索 <b>管理</b> ビルド              | samoAl 💌 |    |                                                                                                    |
|---------|--------------------------------------------------------------------------|-----------------------------------------|-------------------------------|----------|----|----------------------------------------------------------------------------------------------------|
|         | インテグレーションの設定                                                             | È                                       |                               |          | 18 | :15 E < < ▲ 🛛 🗟 ♥ 🗎                                                                                                    |
|         | チャンネルへの投稿                                                                |                                         |                               |          |    | - 設定                                                                                                    |
|         | Incoming Webhookに送信されるメッ                                                 | # 体温検知管理                                | •                             |          |    | , march                                                                                                    |
|         | セージはこちらに投稿されます。                                                          |                                         |                               |          |    | 調整                                                                                                    |
|         |                                                                          |                                         | または新しいチャンネルを作成する              |          |    | 発熱マラート温度                                                                                                    |
|         |                                                                          |                                         |                               |          |    | 37.5°C                                                                                                    |
|         |                                                                          |                                         |                               |          |    |                                                                                                    |
|         | Webhook URL                                                              |                                         |                               |          |    | 温度補正<br>+1.0℃                                                                                                    |
|         | この URL に JSON ペイロードを送信し<br>マイゼキリ                                         | https://hooks.slack.com/services/T015WM | ILHT2S/B01626YGFV3/UhR7naFRRL |          |    |                                                                                                    |
|         | セットアップの手順を表示                                                             |                                         | URLをコピーする • 再生成する             |          |    | 外部連携                                                                                                    |
|         | <b>説明ラベル</b><br>このラベルを使うと、インテグレーシ<br>ョンリストにさらにコンテキストを追<br>加できます (オプション)。 | このインテグレーションのオプション説明                     |                               |          |    | Slack Webhook URL<br>https://books.slack.com/services/T015WMLHT2S<br>/801626YGFV3/UhR7naFRRLgl45NThAqQRZ7u<br>IFTTT Webhook URL<br>設定されていません<br>発熱アラート時のみ連携 |
|         | <b>名前をカスタマイズ</b><br>このインテグレーションが投稿する際<br>のユーザー名を選択してください。                | Thermo AI Voice Guide                   |                               |          |    |                                                                                                    |
|         | アイコンをカスタマイズする                                                            |                                         |                               |          |    |                                                                                                    |
|         | このインテグレーションからのメッセ<br>ージに使用されているアイコンを変更<br>します。                           | 画像をアップロードする または                         | 絵文字を選択する                      |          |    | 4 0 0                                                                                                    |

## 4. 判別結果がSlackに通知

通知は、体温検知の判別が終わると、自動でリアルタイムにSlackの選択したチャンネルに通知されます。通知は発熱がある場合のみの切り替え も可能です。

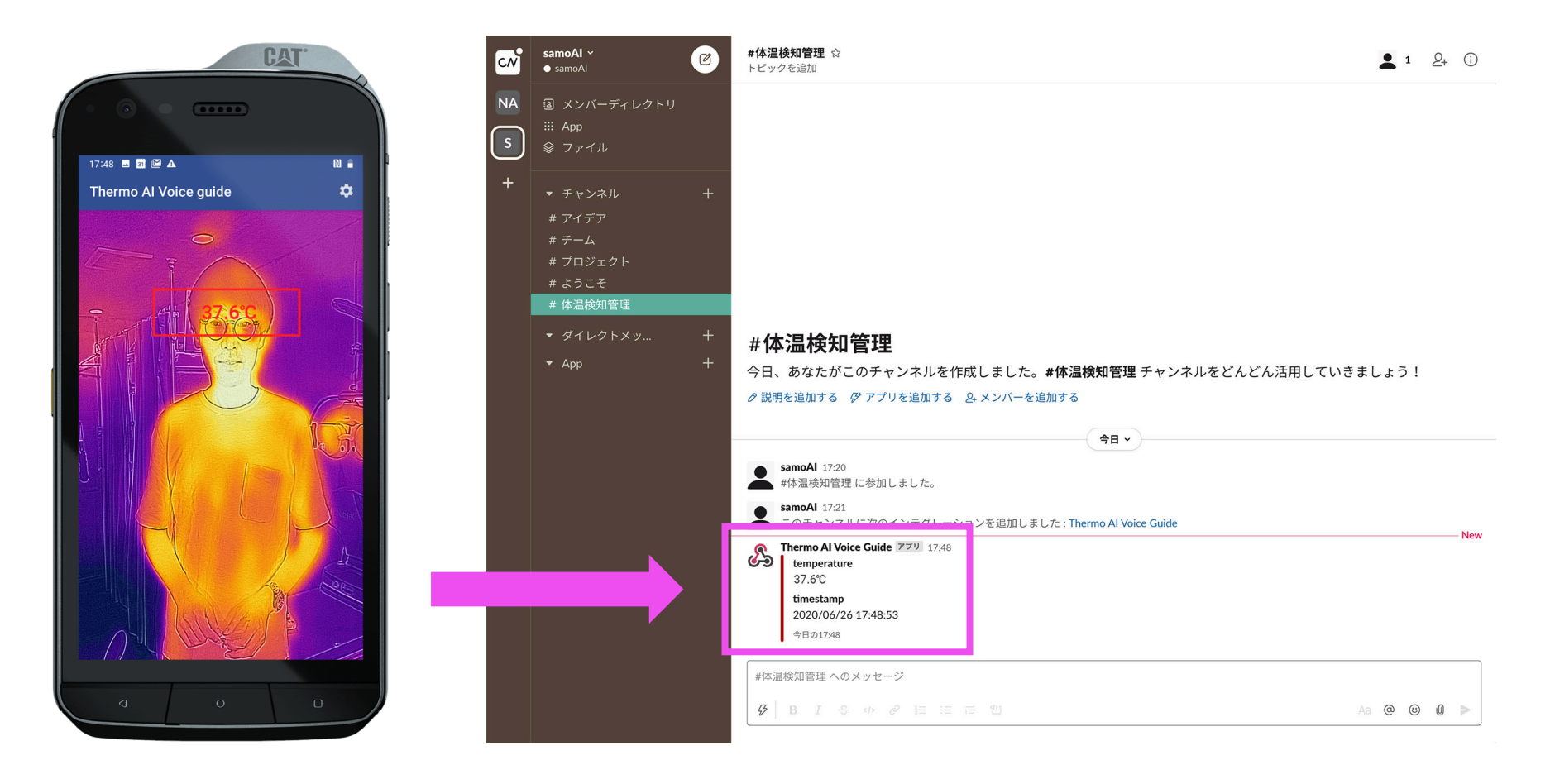